**Entités juridiques Job aid:** (Pour commencer vous devez accéder le portail Coupa et devez être administrateur)

1. Cliquez sur Profil de l'entreprise

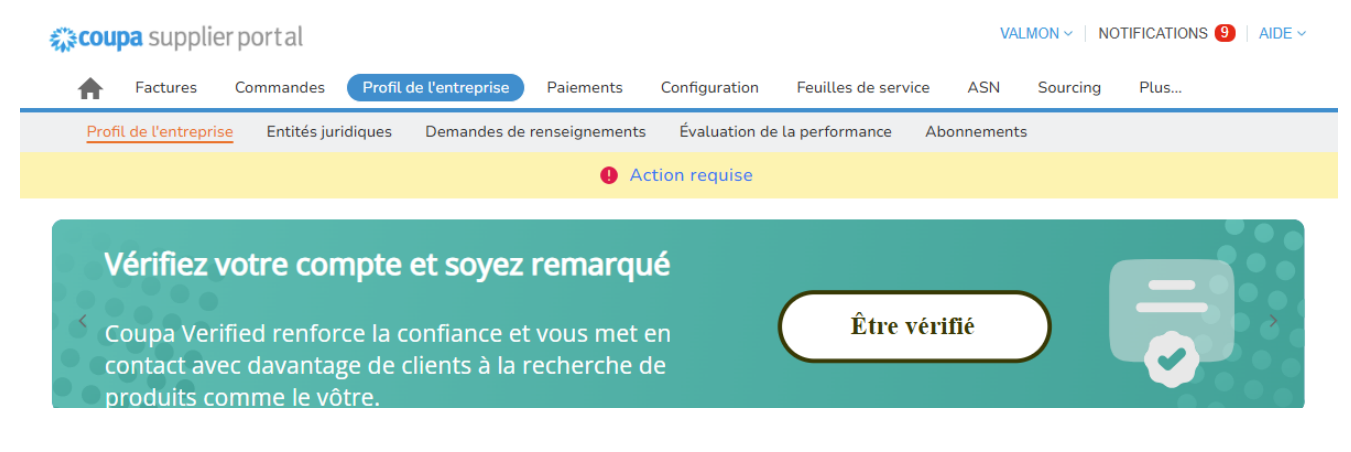

#### 2. Cliquez sur Entités juridiques

| ₹ <b>,</b> ≩C0 | <b>upa</b> suppl | ierportal              |                        |                |               |                      | VAL         | MON ~   NO |            | AIDE ~ |
|----------------|------------------|------------------------|------------------------|----------------|---------------|----------------------|-------------|------------|------------|--------|
| A              | Factures         | Commandes              | Profil de l'entreprise | Paiements      | Configuration | Feuilles de service  | ASN         | Sourcing   | Prévisions | Plus   |
| P              | ofil de l'entrep | rise <u>Entités ju</u> | ridiques Demandes de   | renseignements | Évaluation de | e la performance 🛛 A | Abonnements | 5          |            |        |

3. Cliquer sur Créer:

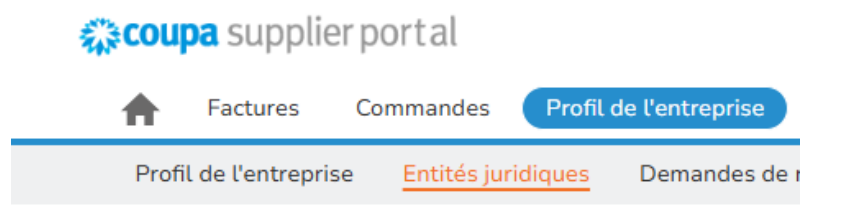

# Entités juridiques

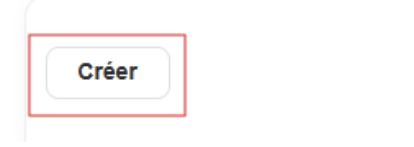

4. Remplissez les différents champs, Coupa vous demande le nom, l'adresse et le numéro de taxe de votre entreprise. (Pour votre # de taxe entrer seulement les 10 premiers chiffres). Si votre adresse de facturation est la même que l'adresse d'expédition, veuillez cocher la case. Si votre adresse d'expédition est différente, saisissez-la ici.

Il n'y a rien à entrer dans le code de l'émetteur de la facture. Enregistrez ce qui a été fait et vous êtes prêt à continuer

| * Pay                                                                         | * Pays/région                                  |                                                                                                    |
|-------------------------------------------------------------------------------|------------------------------------------------|----------------------------------------------------------------------------------------------------|
|                                                                               |                                                |                                                                                                    |
| e <b>ur de la facture</b><br>émetteur de la facture ou l'adresse où vous rece | evez de la poste et des paiements en personne. |                                                                                                    |
| * Ligne d'adresse 1                                                           | Ligne d'adresse 2                              | G                                                                                                    |
| * Province/État                                                               | * Code postal                                  |                                                                                                    |
|                                                                               |                                                |                                                                                                    |
|                                                                               | * Pay                                          | * Pays/région  eur de la facture  émetteur de la facture ou l'adresse où vous recevez de la poste et des paiements en personne.  * Ligne d'adresse 1 Ligne d'adresse 2  • Province/État • Code postal |

#### Adresse de l'expéditeur (Expédié par)

À partir de quelle adresse physique vos marchandises sont-elles expédiés? Il peut s'agir de l'adresse d'un entrepôt.

Même adresse que l'adresse de facturation

### 5. Cliquez sur Configuration

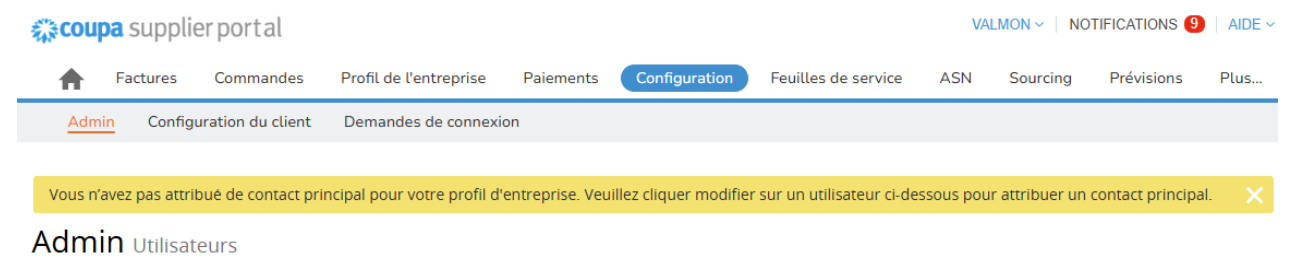

6. Cliquez sur Méthodes de paiement

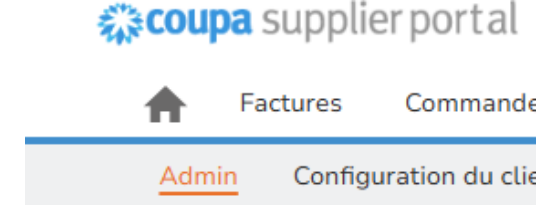

# Admin Coordonnées de

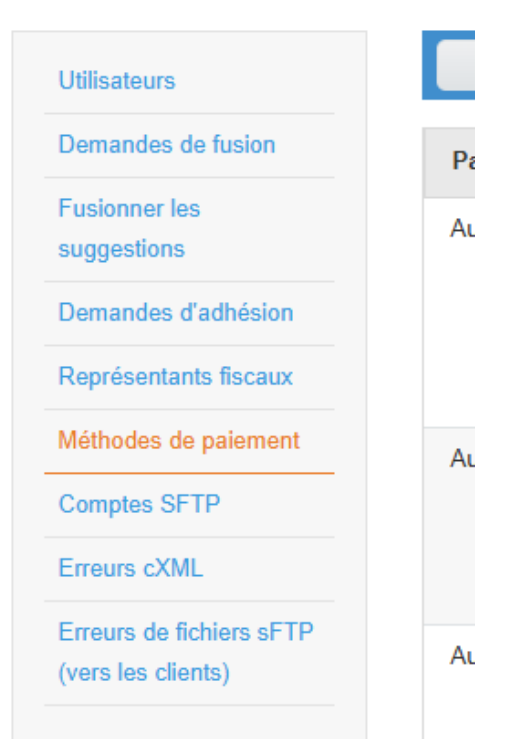

7. Cliquez sur Ajouter un mode de paiement

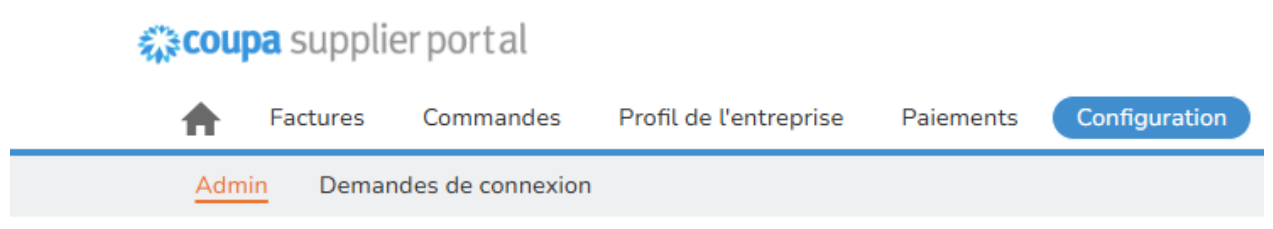

# Admin Coordonnées de paiement

| Utilisateurs       | Ajouter un mode de paien | nent                 |             |
|--------------------|--------------------------|----------------------|-------------|
| Demandes de fusion | Nom du mode de paiement  | Adresse de versement | Type de pai |
| Eucloppor los      | •                        |                      |             |

#### 8. Cliquez sur Suivant

|                                                            |                                         | ×       |
|------------------------------------------------------------|-----------------------------------------|---------|
| Ajouter une a                                              | adresse de paiement                     |         |
| Entité juridique<br>Adresse de l'émetteur de la<br>facture | CSP TEST<br>TEST<br>CSP, TEST<br>Canada | ~       |
| Retour                                                     |                                         | Suivant |

 Le type de paiement est adresse/Check, puisqu'Olymel n'envoie aucun paiement sur la plateforme. (Les paiements sont envoyés dans le compte bancaire de votre entreprise). Vérifiez votre adresse et cliquez sur enregistrer et continuer. Assurez-vous que la boite Olymel est cochée.

| * Ligne D'Adresse 1 | aresse de remise?              | 0                   |                                                                                    |
|---------------------|--------------------------------|---------------------|------------------------------------------------------------------------------------|
| * Ville             |                                | V                   | Recommended                                                                        |
| Province/État       | Sélectionner une option        | <b>v</b>            | Si vous souhaitez recevoir des<br>paiements à une adresse                          |
| * Pays/Région       | Canada                         | ~                   | différente de celle enregistrée<br>pour votre entreprise, ajoutez<br>l'adresse ici |
|                     |                                |                     |                                                                                    |
| Quel est votre cod  | le d'intégration des coordonné | es de paiement? (fa | acultatif) 🥡                                                                       |
|                     |                                |                     |                                                                                    |

#### 10. Vérifiez votre adresse et cliquez sur **Suivant**.

#### Ajouter un nouveau mode de paiement

| mode de paiement pour ajouter de no | uveaux emplacements ou cliquez sur Suivant.                              | Ajoutez un mode | e de paiement |
|-------------------------------------|--------------------------------------------------------------------------|-----------------|---------------|
| Nom du mode de paiement             | Adresse de versement                                                     | Statut          |               |
| Adresse                             | TEST<br>CSP<br>TEST<br>Canada                                            | Actif           | Gérer         |
| Adresse                             | 500 avenu a<br>Brossard<br>QC<br>J4W 2T5<br>Canada                       | Actif           | Gérer         |
| Adresse                             | 2200 Av Pratt SAINT HYACINTHE<br>st hyacinthe<br>QC<br>J2S 4B6<br>Canada | Actif           | Gérer         |
| Adresse                             | 500 avenu a<br>Brossard<br>QC<br>J4W 2T5<br>Canada                       | Actif           | Gérer         |

#### 11. Vous pouvez cliquer **sur terminé**, votre entité juridique est terminée.

### Ajouter un nouveau mode de paiement

Dans de nombreux pays ou de nombreuses régions, il est obligatoire d'indiquer différents renseigneme Ajouter une adresse d'expédition l'expédition sur la facture si les biens sont expédiés dans un pays autre que celui où votre entreprise est entregise ce.

| Titre                         | Statut |                               |         |
|-------------------------------|--------|-------------------------------|---------|
| TEST<br>CSP<br>TEST<br>Canada | Actif  |                               | Gérer   |
|                               |        | Désactiver l'entité juridique | Terminé |

 $\times$ 

#### 12. Cliquez sur Ajouter maintenant

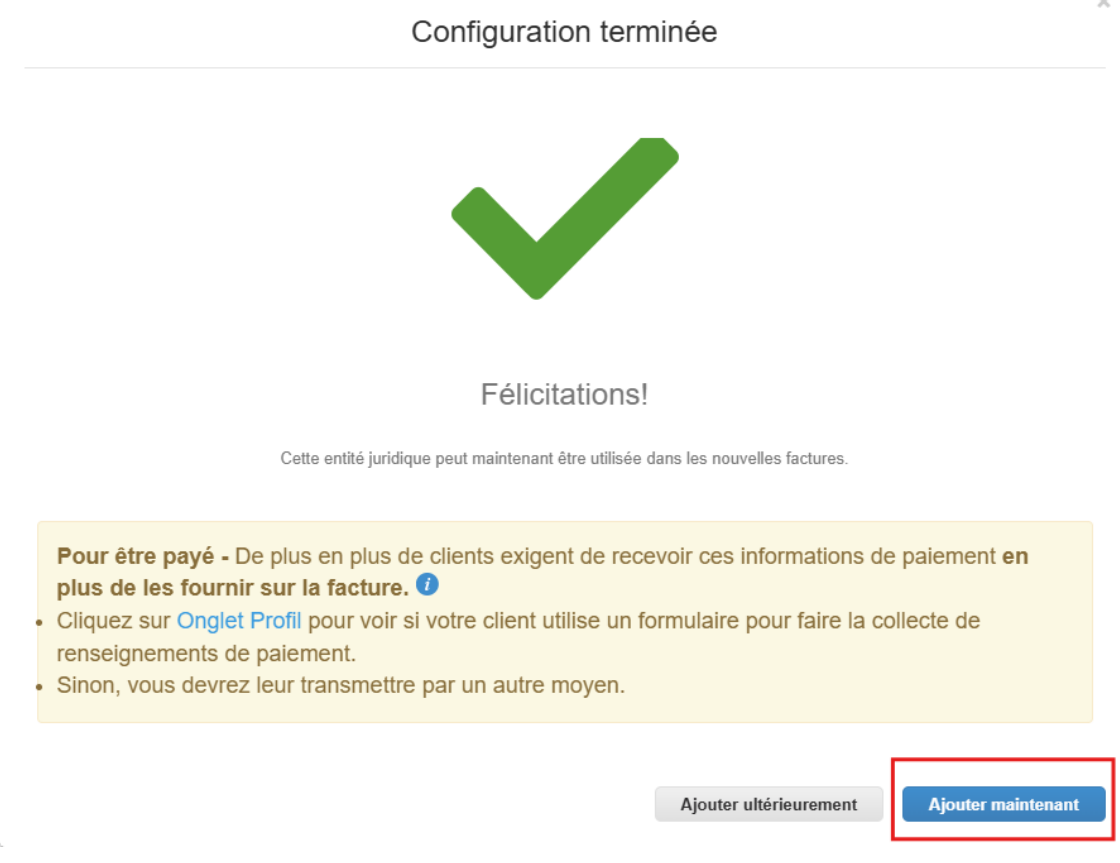